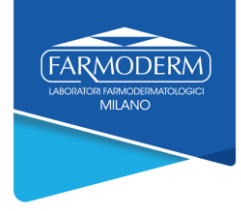

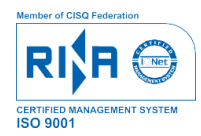

## **TUTORIAL**

welfare aziendale - dedicato a tutti gli operatori della struttura socio-sanitaria

1. Per accedere allo shop online digitare nella barra di ricerca del vostro browser www.farmoderm.shop.

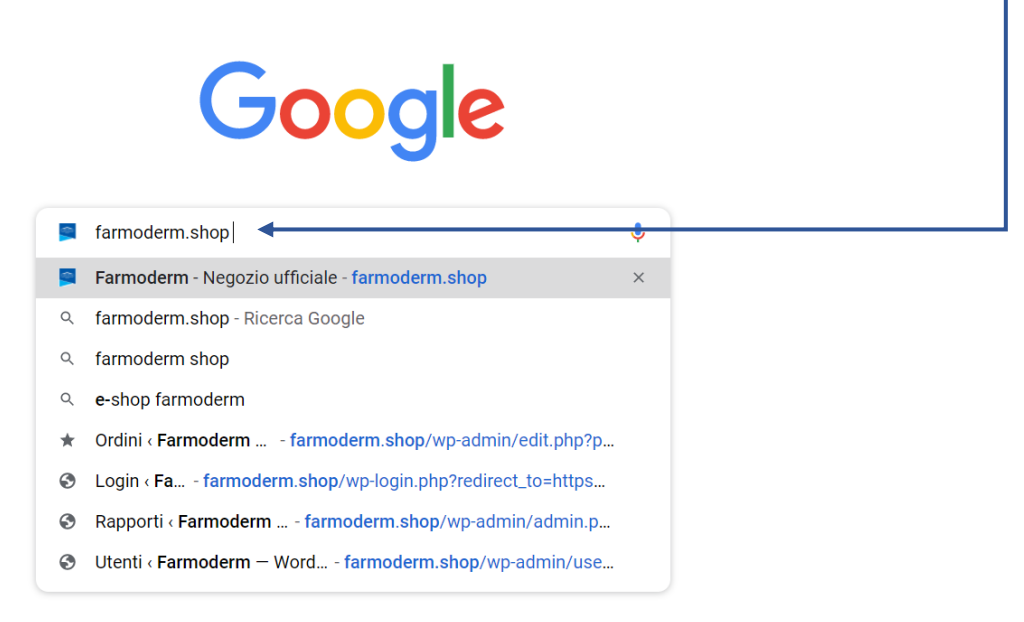

 REGISTRAZIONE – per procedere con la registrazione o accedere con le proprie credenziali, cliccare su "IL MIO ACCOUNT".

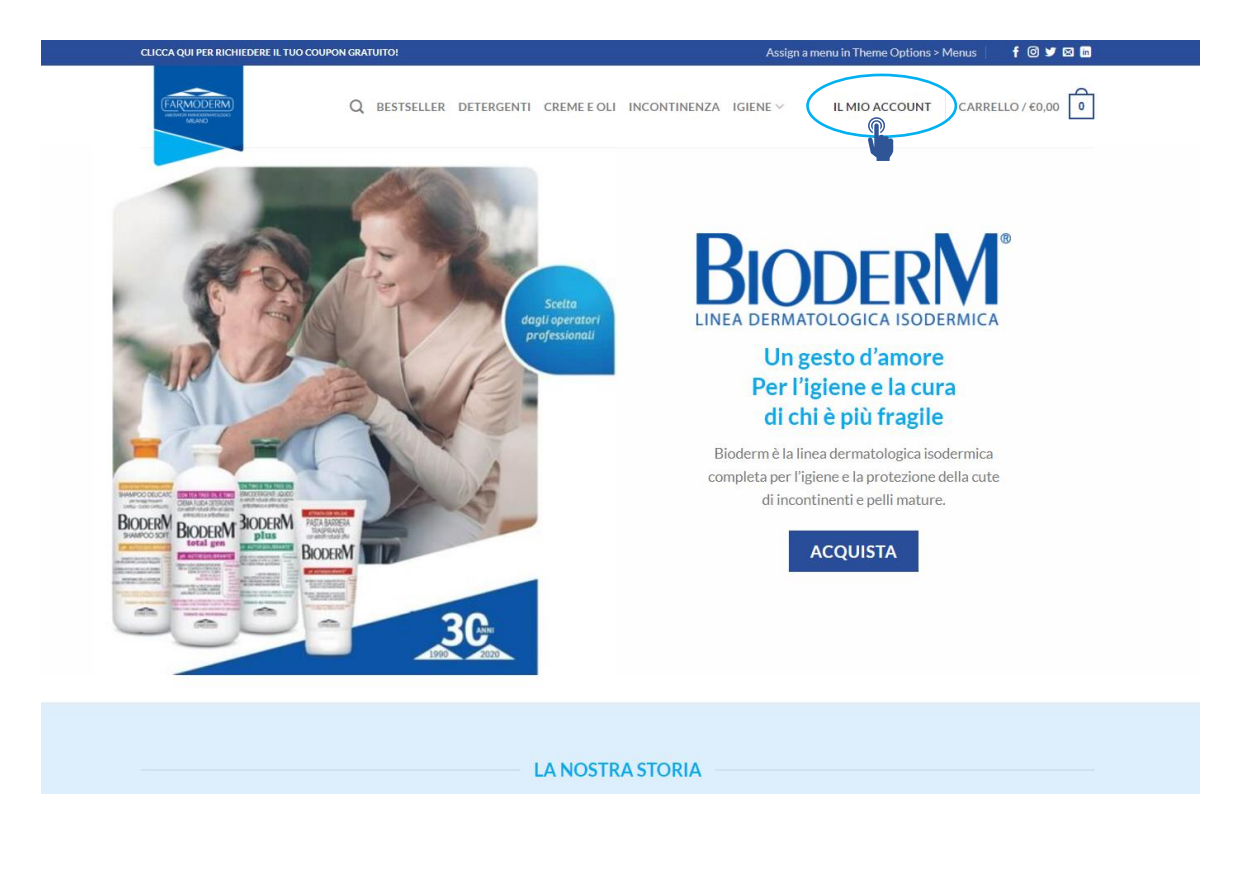

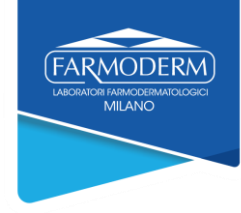

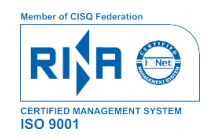

## 3. INSERIMENTO DATI - compilare tutti i campi obbligatori con i propri dati personali.

| ACCEDI                          | REGISTRATI                                                      |                                 |
|---------------------------------|-----------------------------------------------------------------|---------------------------------|
| Nome utente o indirizzo email * | Indirizzo email *                                               |                                 |
|                                 |                                                                 |                                 |
| Password *                      | Password * (Usa lettere maiuscole, numeri e almeno un           |                                 |
|                                 | carattere speciale)                                             |                                 |
|                                 |                                                                 |                                 |
| Ricordami                       | Tipologia di utente *                                           |                                 |
| LOG IN                          | Operatore Socio Sapitario (richiede l'approvazione              | Selezionare                     |
| Password dimenticata?           |                                                                 |                                 |
|                                 | Nome *                                                          | NB. Anche chi opera come        |
|                                 | Inserisci qui il tuo nome                                       | amministratore/economo          |
|                                 | Cognome *                                                       | deve selezionare sempre         |
|                                 | Inserisci qui il tuo cognome                                    | questa tipologia utente.        |
|                                 | Indicine 1                                                      | Questa tipologia di utente      |
|                                 | Indirizzo *                                                     | permette di usufruire dello     |
|                                 | insensa qui il tuo indifizzo                                    | personale della struttura       |
|                                 | Riga indirizzo 2                                                | convenzionata.                  |
|                                 | Indirizzo 2                                                     |                                 |
|                                 | Città *                                                         |                                 |
|                                 | Inserisci qui la tua città                                      |                                 |
|                                 |                                                                 |                                 |
|                                 | CAP *                                                           |                                 |
|                                 | Inserisci qui il tuo codice postale / CAP                       |                                 |
| -                               |                                                                 |                                 |
|                                 | Numero di telefono *                                            |                                 |
|                                 | Inserisci il tuo telefono qui                                   |                                 |
|                                 | Paese e provincia *                                             |                                 |
|                                 | Seleziona un Paese/una regione                                  | Selezionare prima la            |
|                                 |                                                                 | Nazione e<br>successivamente la |
|                                 | Seleziona un'opzione                                            | provincia di residenza          |
|                                 | Casa di cura o ospedale *                                       |                                 |
|                                 | Entra nella casa di cura o nell'ospedale in cui lavori          |                                 |
|                                 | Vorifica (carica la prova di OSE a informiana) *                |                                 |
|                                 | Scegli file Nasura filo cologionete                             |                                 |
|                                 | Tipi di file supportati: ing ineg png txt pdf doc docx          | tesserino o un documento        |
|                                 | Hai già fatto acquisti sul nostro precedente sito web?*         | che possa certificare la vs.    |
|                                 | sì v                                                            | professione o intestazione      |
|                                 | Iscriviti alla nostra Newsletter e promozioni                   | siete operatori sanitari        |
| Assicurarsi di aver compilato   | I tuoi dati personali verranno utilizzati ner supportare la tua | (formati: JPG, JPEG, PNG,       |
| correttamente tutti i campi e   | esperienza in questo sito Web, per gestire l'accesso al tuo     | TXT, PDF, DOC, DOCX).           |
| CICCARE REGISTRATI.             | account e per altri scopi descritti nel nostro privacy policy.  |                                 |
| La registrazione sarà           | REGISTRATI                                                      |                                 |
| approvata entro 24h.            |                                                                 |                                 |
|                                 | · · · · · · · · · · · · · · · · · · ·                           |                                 |